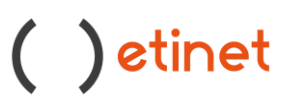

Buongiorno,

può cambiare la password in autonomia con i seguenti step :

- 1. Accedere alla webmail dal link <a href="https://webmail.register.it/">https://webmail.register.it/</a> inserendo il nome casella e la password
- 2. In alto a destra clicco sull' icona e seleziono impostazioni

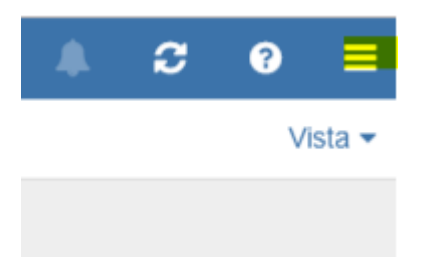

3. Clicco su Impostazioni di base, e "cambio password"

| Personalizza Display Name |                                             |                                                                        |                   |
|---------------------------|---------------------------------------------|------------------------------------------------------------------------|-------------------|
| Impostazioni di base      | Impostazioni di base                        |                                                                        |                   |
| Account                   |                                             |                                                                        |                   |
|                           | Alcune impostazioni (lingua, fuso orario, f | tema) richiedono un caricamento o un nuovo accesso affino              | hé abbiano effett |
| Portale                   | Ricarica la pagina                          |                                                                        |                   |
| Posta                     |                                             |                                                                        |                   |
| Firme                     | Lingua                                      | Italiano                                                               | •                 |
| Fibri                     |                                             |                                                                        |                   |
| Risposta automatica       | Fuso orario                                 | +01:00 CET Europe/Berlin                                               | *                 |
| Whitelist - Blacklist     |                                             |                                                                        |                   |
| Inoltro automatico        | Intervallo di aggiornamento                 | 5 minuti                                                               |                   |
| Rubrica                   |                                             |                                                                        |                   |
| Calendario                |                                             | Tema ad alto contrasto                                                 |                   |
| Log di errore             | Disconnessione automatica                   | disabilta                                                              |                   |
|                           |                                             | Apertura automatica dell'area di notifica                              |                   |
|                           |                                             | E Mastra la patificita dal dasistra. Costinei i normanei an            |                   |
|                           |                                             | <ul> <li>Mosta le nomiche del desktop (destact) permessi di</li> </ul> | 8                 |
|                           |                                             | Miglioramenti di accessibilità                                         |                   |
|                           |                                             | I miei dati di contatto                                                |                   |
|                           |                                             |                                                                        |                   |
|                           |                                             | Cambia la password                                                     |                   |
|                           |                                             |                                                                        |                   |

Nel primo campo inserisce la password attuale, nei campi successivi inserisce la nuova password

Clicca su Cambia la password e disconnetti

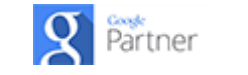

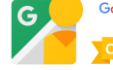